# **飯能市の**家をご利用ください

飯能市の都市計画関連情報、市道等路線情報、ハザードマップ、飯能市の見どころを掲載した ハイキングマップなどの地図情報を、来庁せずにスマートフォンや自宅のパソコンから、イン ターネットを使用して閲覧することができます。

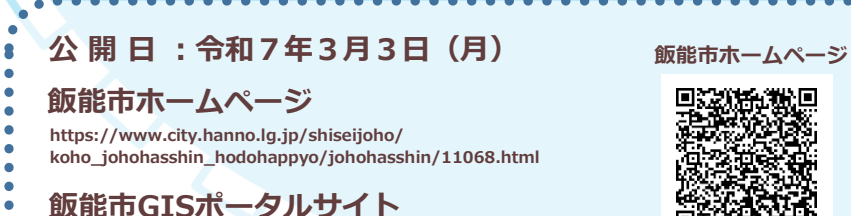

https://webgis.alandis.jp/hanno11/210/portal/

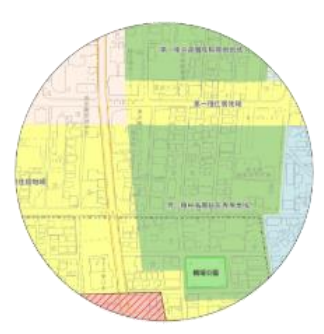

都市計画情報

都市計画区域、市街化区域、 用途地域、都市計画道路 等の情報です。

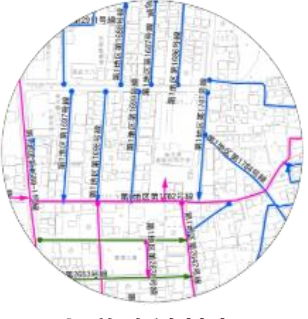

市道路線情報

認定路線網図、道路台帳 平面図を確認することが できます。

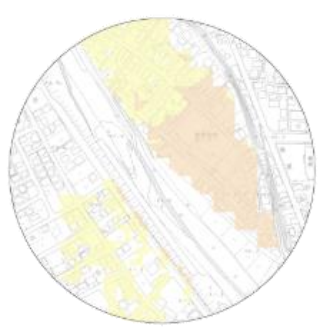

GISポータルサイト

防災情報

洪水・地震・土砂の ハザードマップを確認する ことができます。

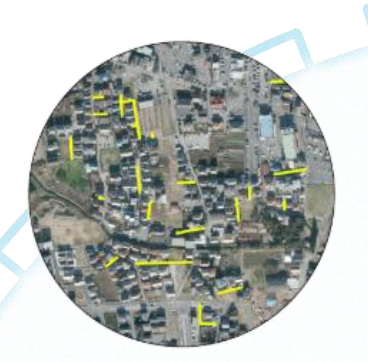

指定道路図

指定道路図の情報をPDFで 確認することができます。

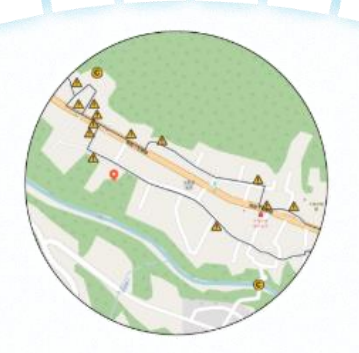

ウオーキングマップ

各地区のウオーキングコースを 確認することができます。

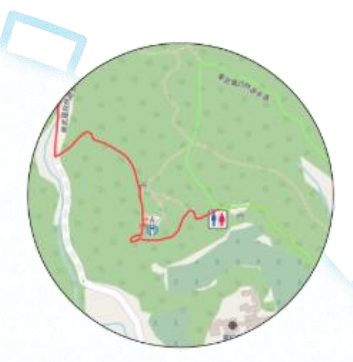

**ハイキングマップ** ハイキングコースを 確認することができます。

## 地図情報をネットで手軽に閲覧できます

飯能市 企画総務部 広報情報課 TEL : 042-978-5096 E-MAIL : it@city.hanno.lg.jp

※掲載する情報は、あくまでも参考情報であり、現状と異なる場合があります。

#### 様々な条件で、対象物を検索することができます

キーワードでの検索や、Google検索、地番検索などを行うことができます。 例えば「防災情報」の地図で ④「キーワード検索(属性情報)」を選択し「美杉台」と検索すると、 「美杉台」というキーワードに関係する候補が表示されます。

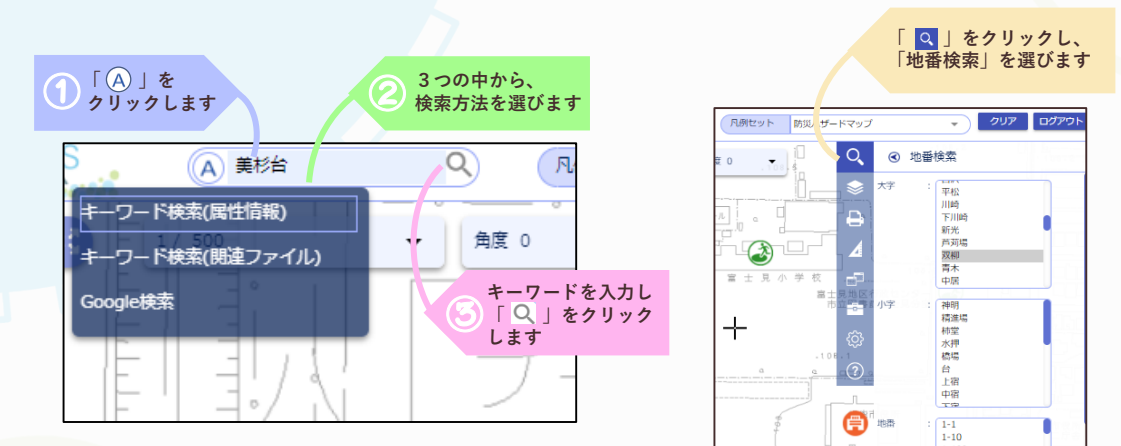

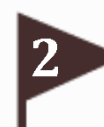

### アイコンをクリックすると、詳細情報を見ることができます

地図上のアイコンをクリックすると、アイコンの場所に関する詳細情報を閲覧することが できます。アイコンの種類ごとに、表示される情報が異なります。

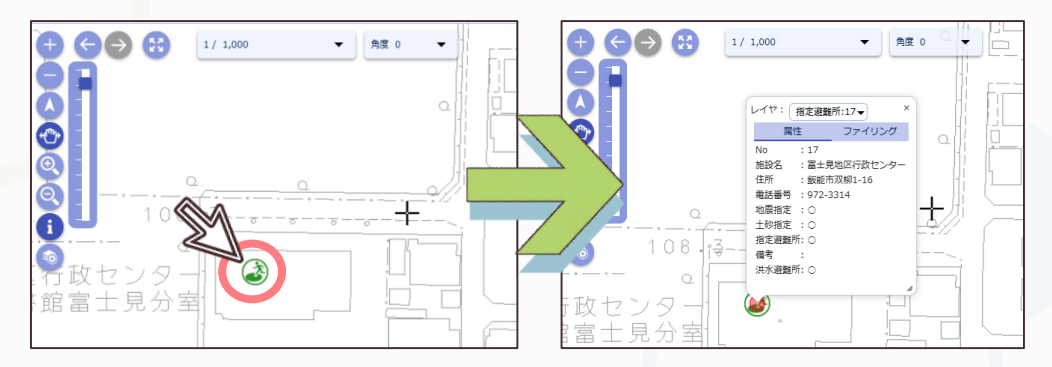

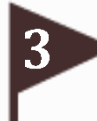

#### 地図情報の表示・非表示を切り替えることができます

閲覧したい凡例の左横にある三角のマーク(▷)をクリックすると、追加で詳しい地図情報を 見ることができます。また、凡例の左横にあるチェックマーク(☑)をクリックすると、詳細 情報の表示・非表示を切り替えることができます。

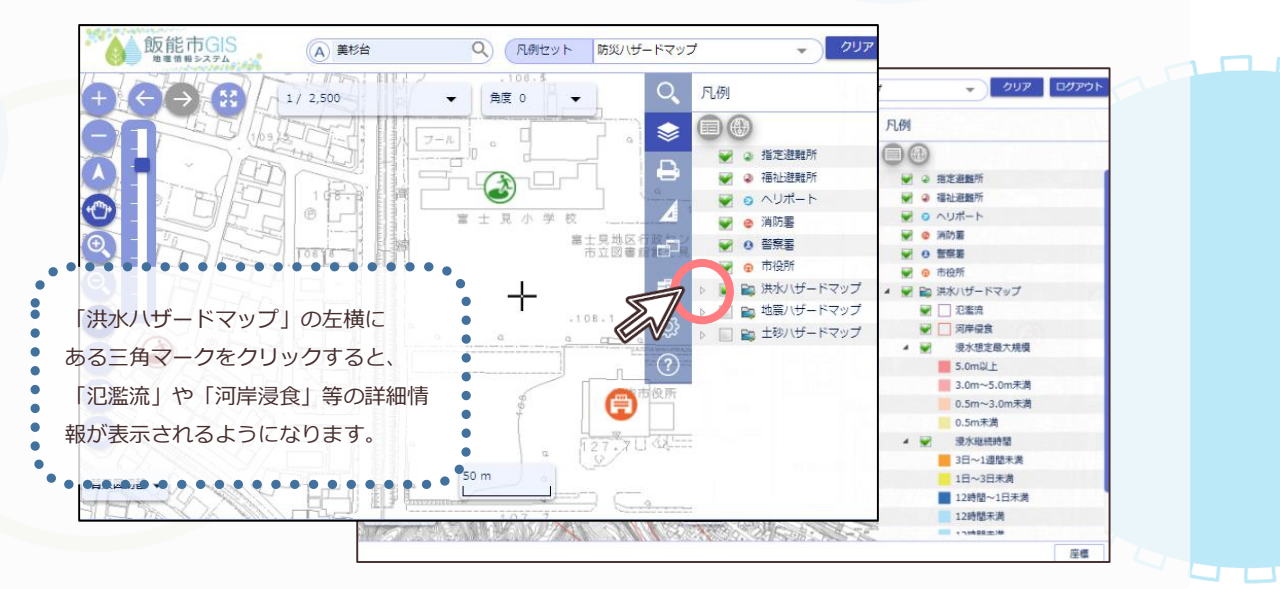